## **SDRplay Webinar Series**

# Setting up a Panadapter

April 19<sup>th</sup>, 2020

Steve Brightman, SDRplay Support Team <u>www.sdrplay.com</u> support-usa@sdrplay.com

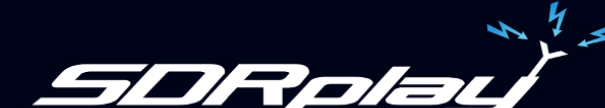

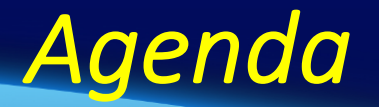

RF Signal Routing Considerations
Protecting the RSP

PC Connections

Software - Controlling / Synchronising the rig

• Use Cases

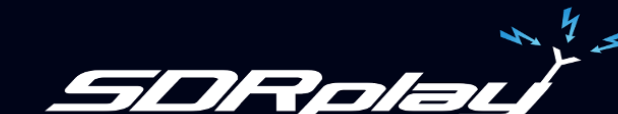

## **RF Spectrum**

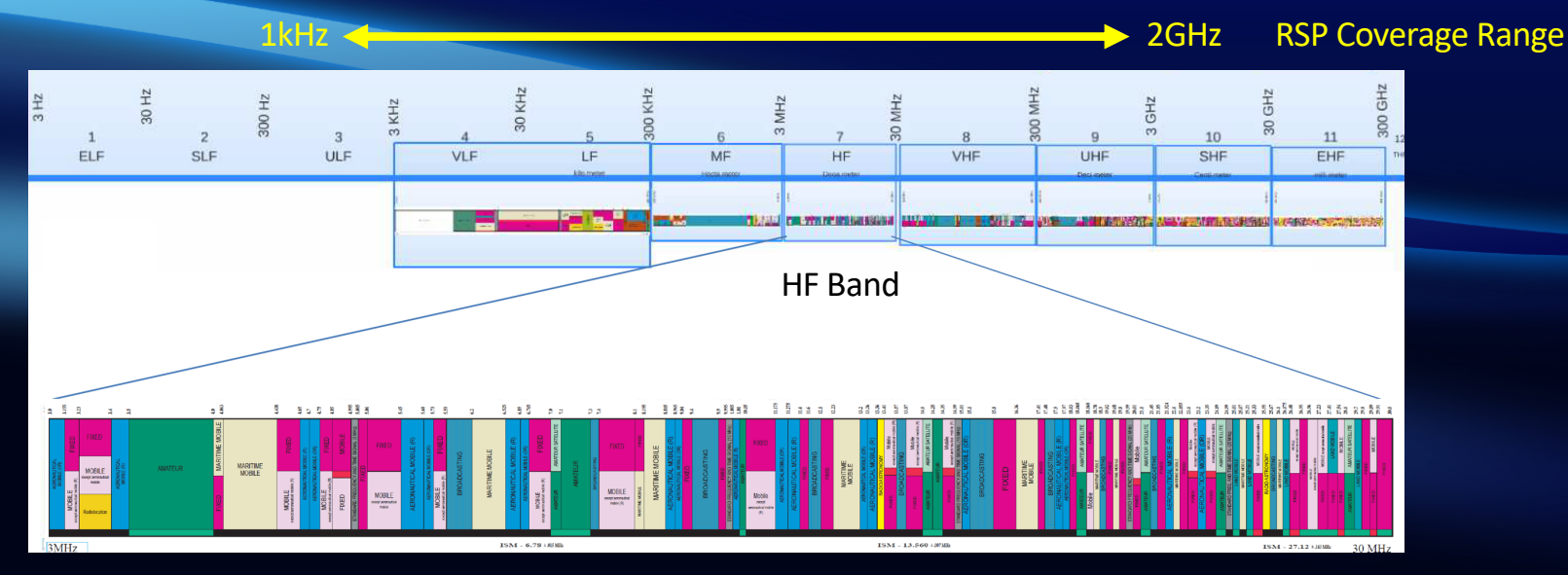

In a panadapter configuration the amount of the spectrum that can be seen by the RSP depends on how the RF signal routing is configured...

...which in turn determines the capabilities of the completed system!

# **Rig Configurations**

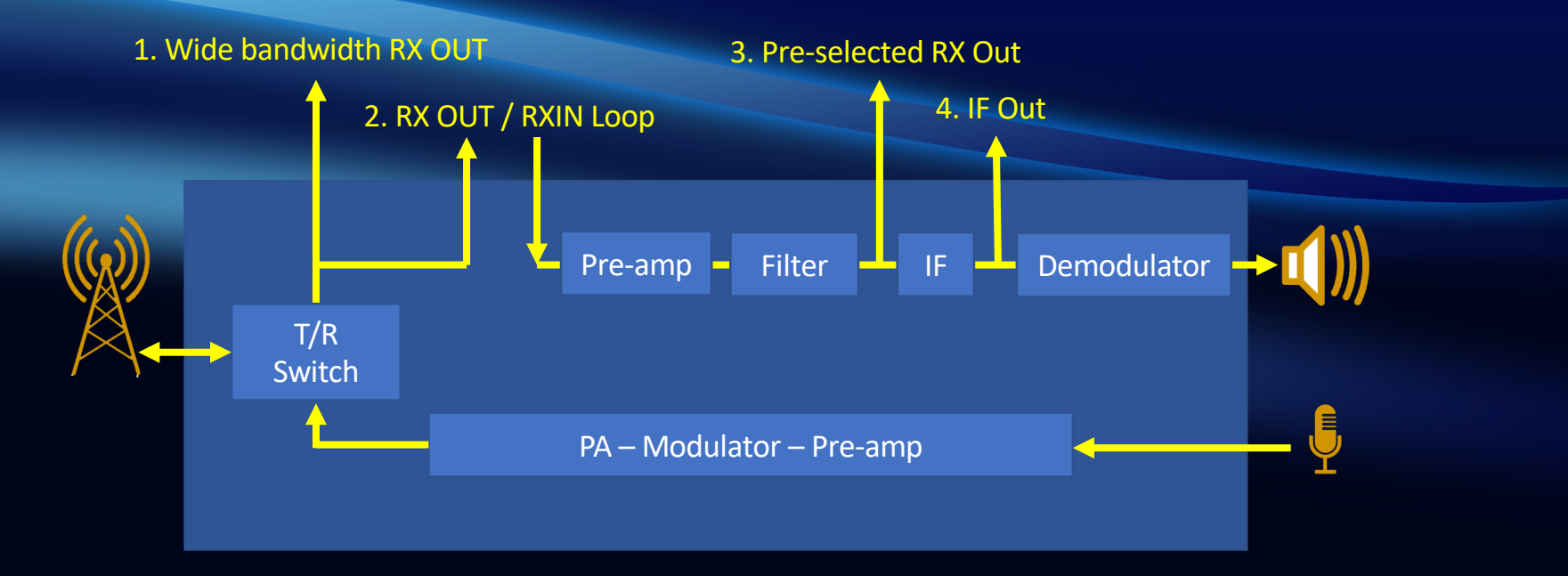

Availability of various configurations varies by manufacturer and model

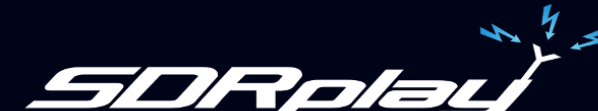

#### **1. Wide Bandwidth Output**

- Internal T/R Switch protects the RSP
  - Available bandwidth to RSP very high
- 2. RX OUT to RX IN Loopthrough
  - Internal T/R Switch protects the RSP
  - Requires external splitter to enable RX path on both the RSP and the rig

### **3. Pre-selected RX OUT**

- Internal T/R Switch protects the RSP
- Available bandwidth to RSP limited

### 4. IF OUT

- Internal T/R Switch protects the RSP
- Very limited Bandwidth, perhaps only part of selected band

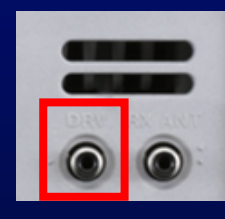

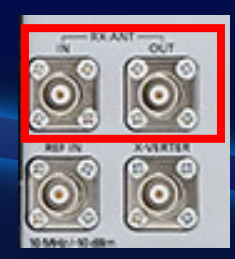

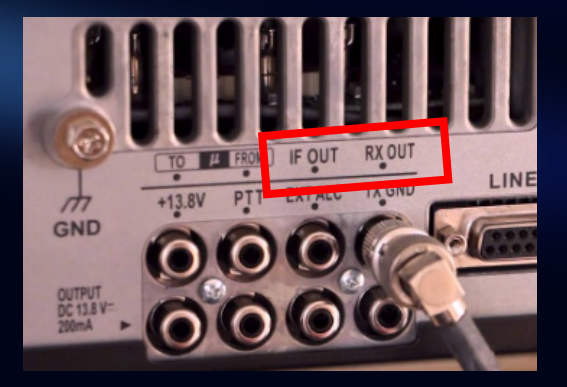

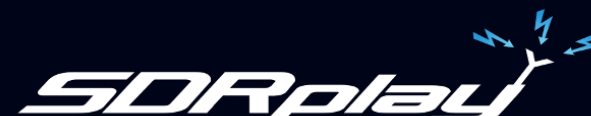

## **Practice Safe Transmission!**

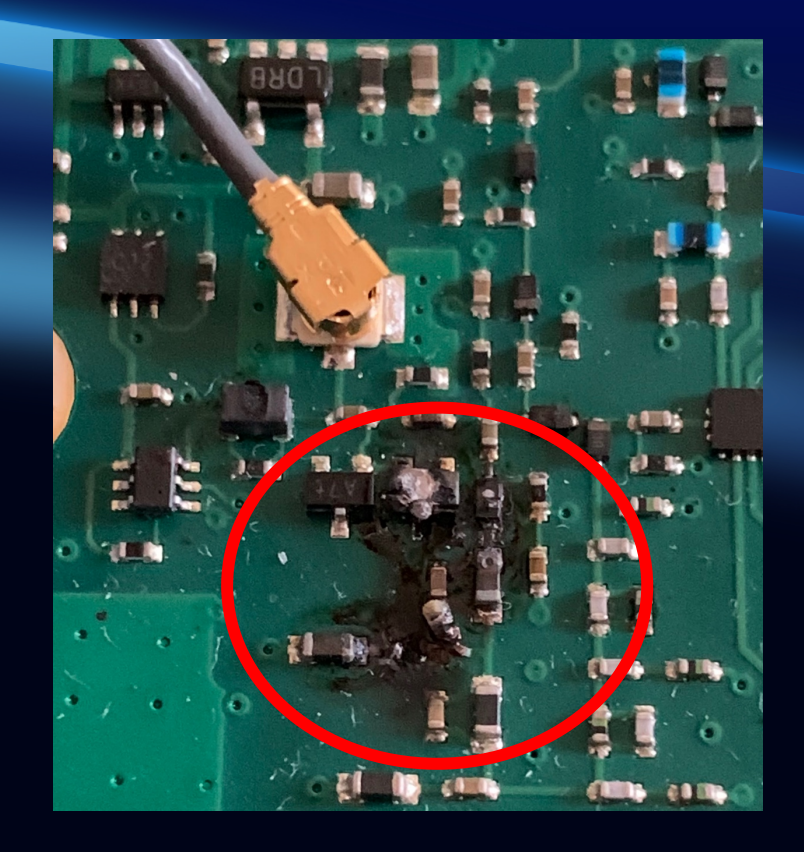

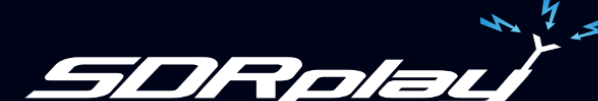

# "Universal" Configuration

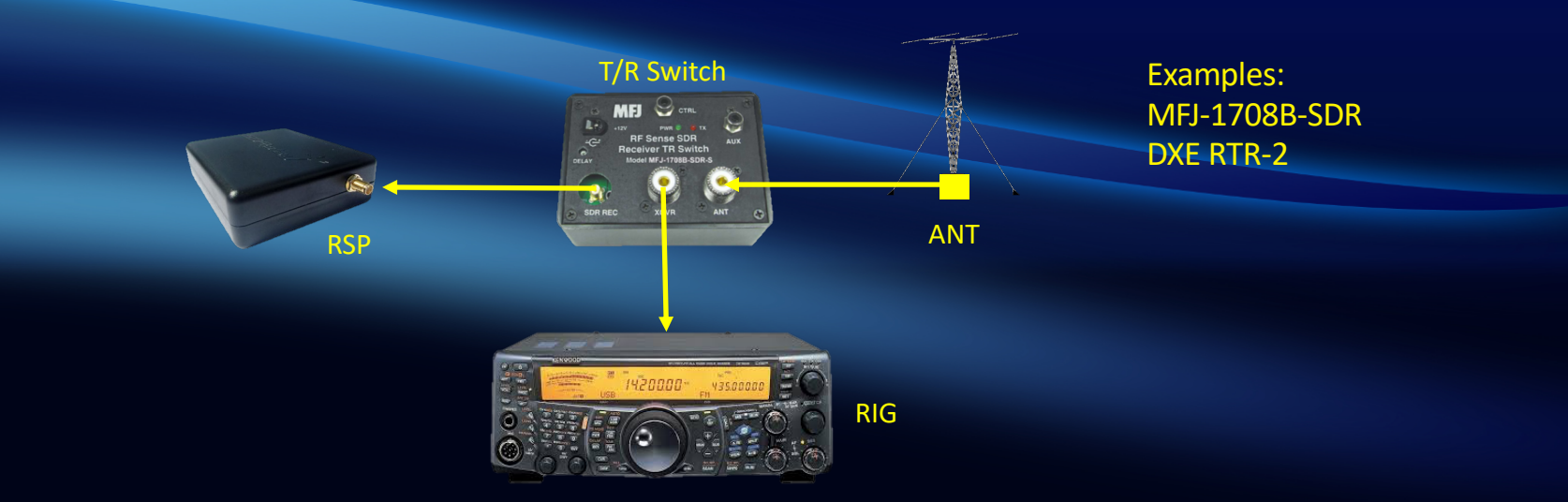

- External T/R switch protects the RSP and shares the antenna with the rig.
- Allows maximum bandwidth to the RSP (limited only by antenna)
- Works with any rig

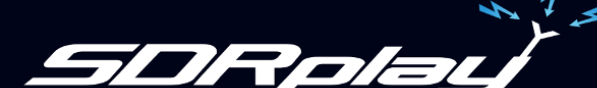

### Controlling the Switch

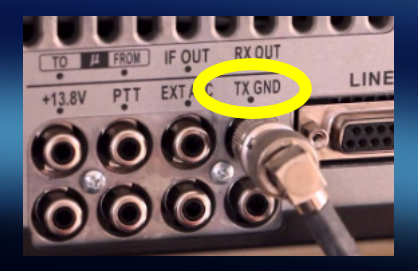

#### **Rig Transmit Control line**

e.g. TX GND (Yaesu) SEND (Icom) RL CONT (Kenwood)

This control signal must connect to GND during TX

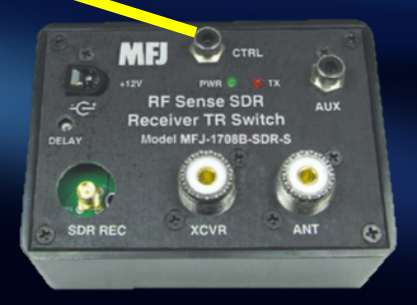

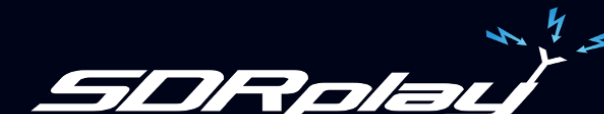

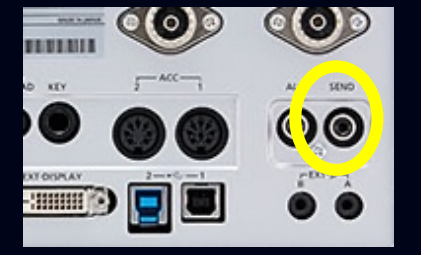

## Add-on Boards

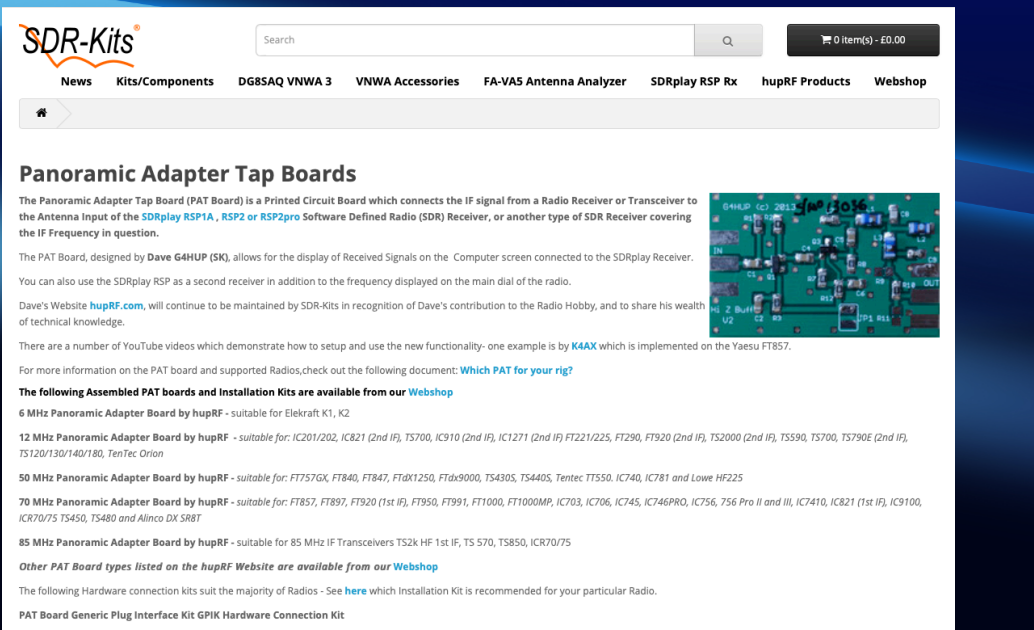

PAT Board Generic Socket Interface Kit GSIK Hardware Connection Kit

- Enable you to add additional outputs to your rig
- Performance varies by board / rig model

#### https://www.sdr-kits.net/ http://huprf.com/huprf/

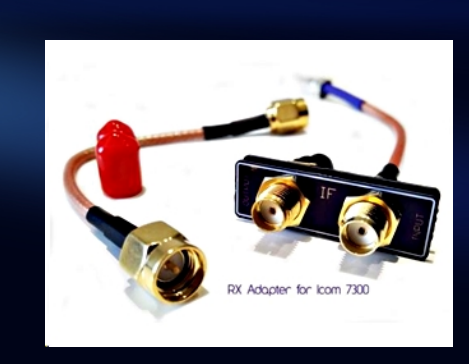

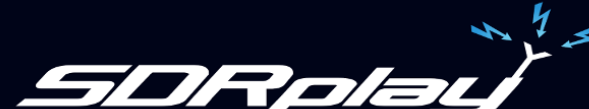

### **PC** Connections

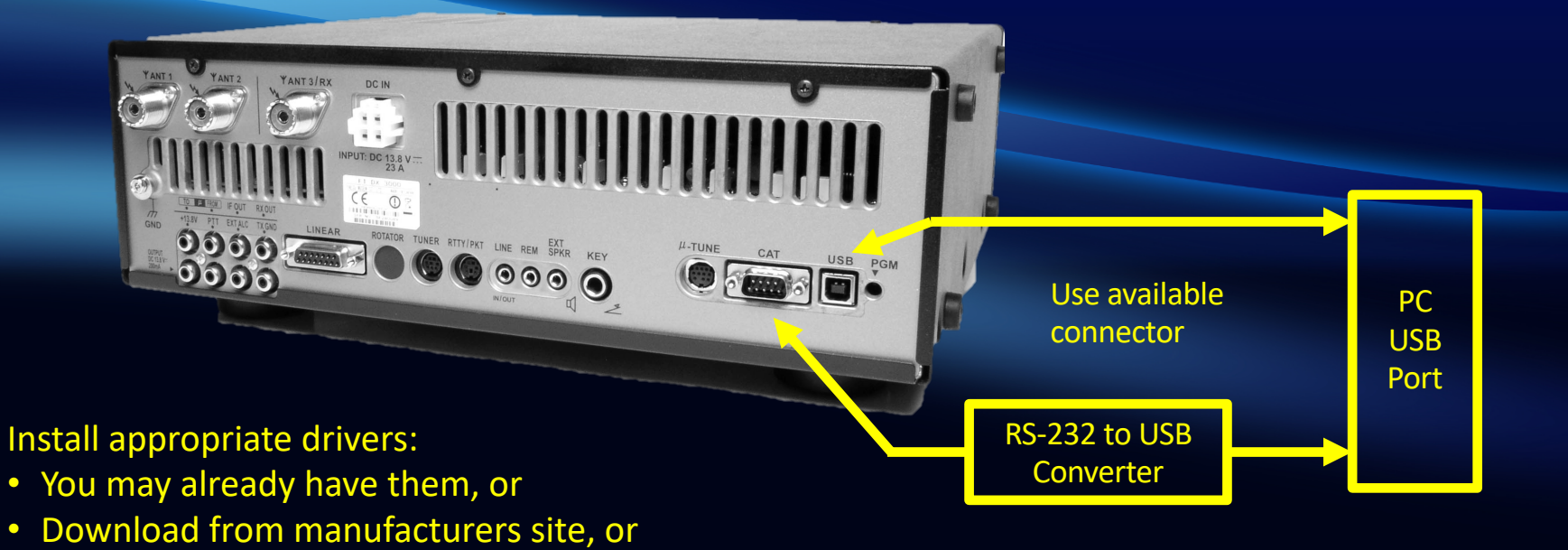

Install drivers supplied with the interface •

•

Allow windows to find an appropriate driver

### TS-590SG Hookup

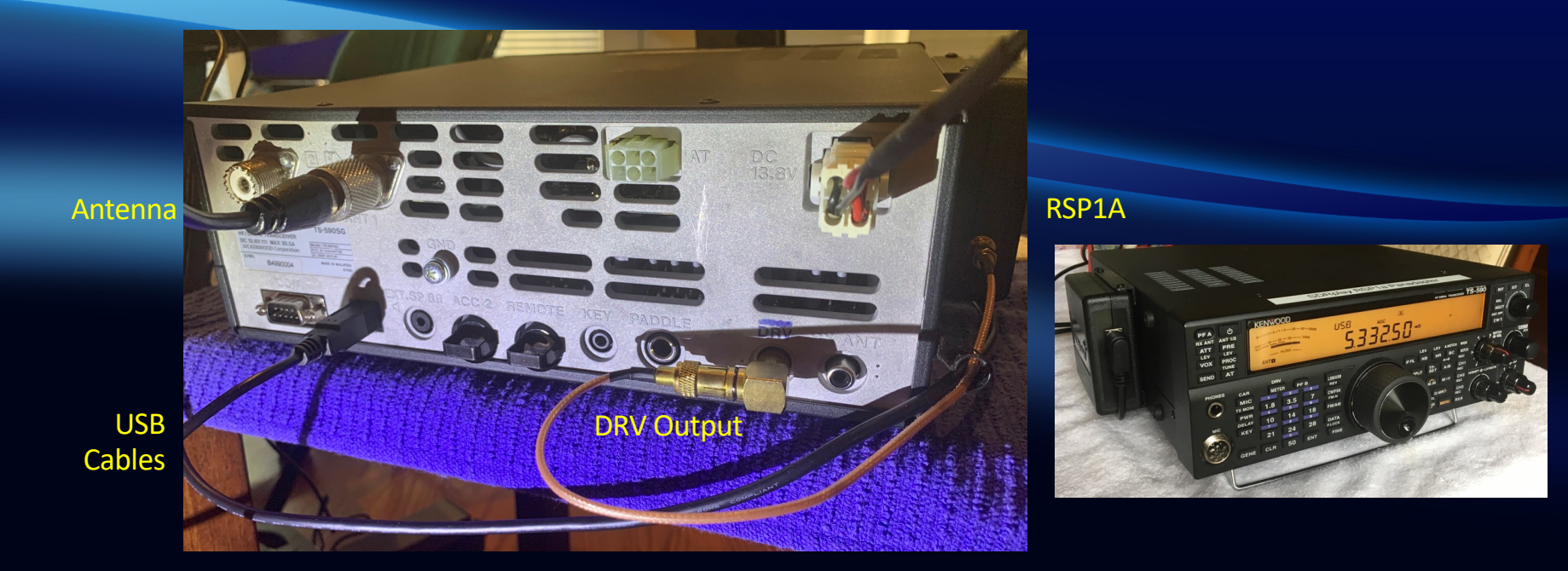

Many thanks to Kenwood for the loan of this rig!

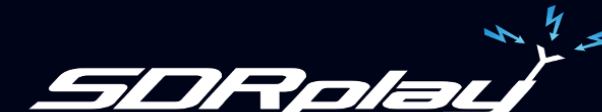

## **Basic Software**

- Your SDR software of choice: SDRuno, SDR Console, HDSDR, CubicSDR
- Rig sync: OmniRig (windows), Hamlib (other platforms)

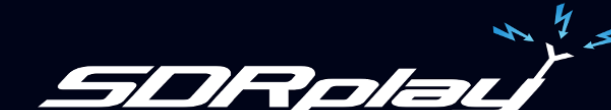

## Setting up Omnirig

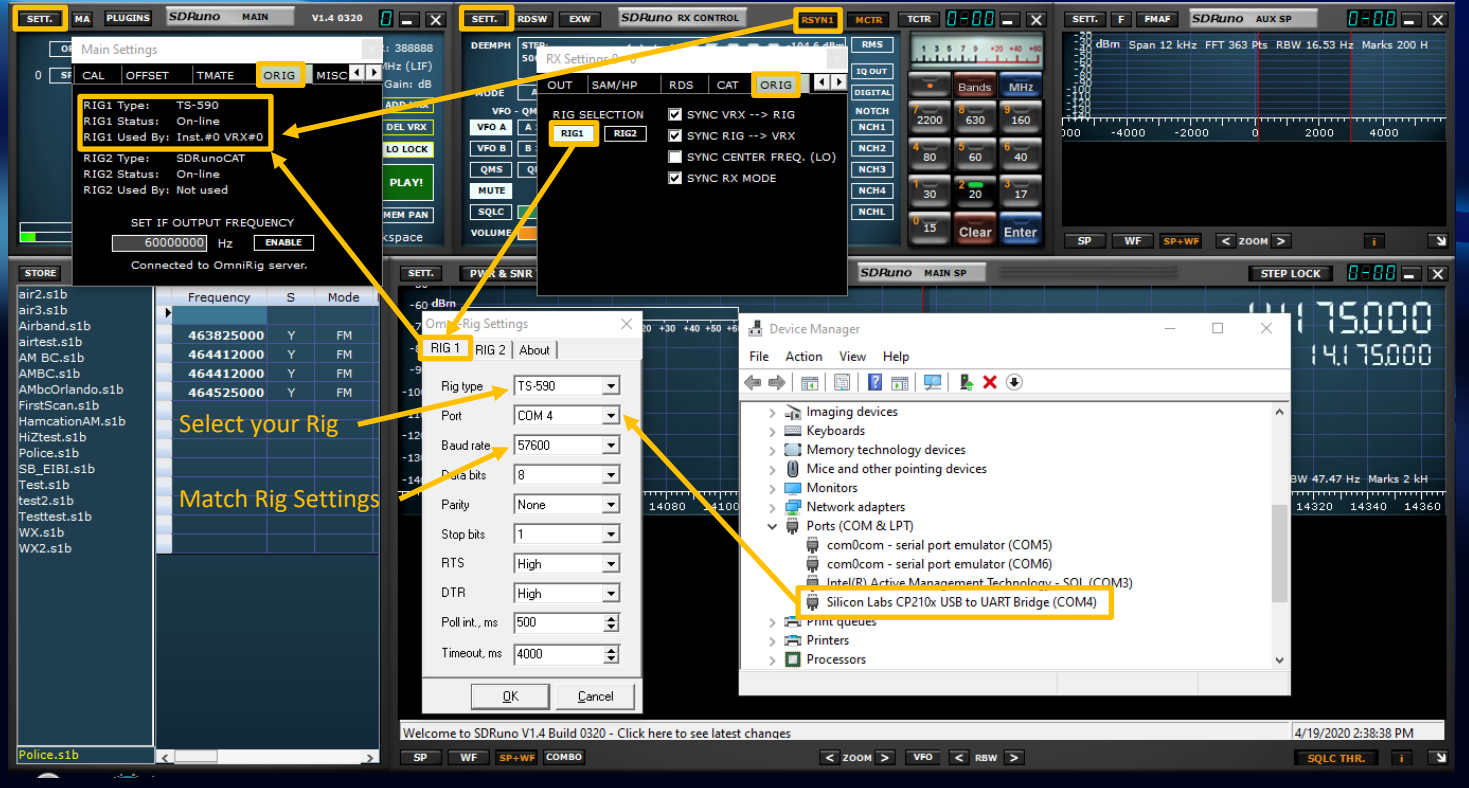

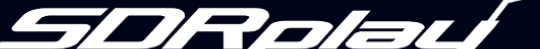

~

## Add-on Software

- Your SDR software of choice: SDRuno, SDR Console, HDSDR, CubicSDR
- Rig sync: OmniRig (windows), Hamlib (other platforms)

### Other 3rd Party software with Rig Control:

• Loggers, digital decoders etc

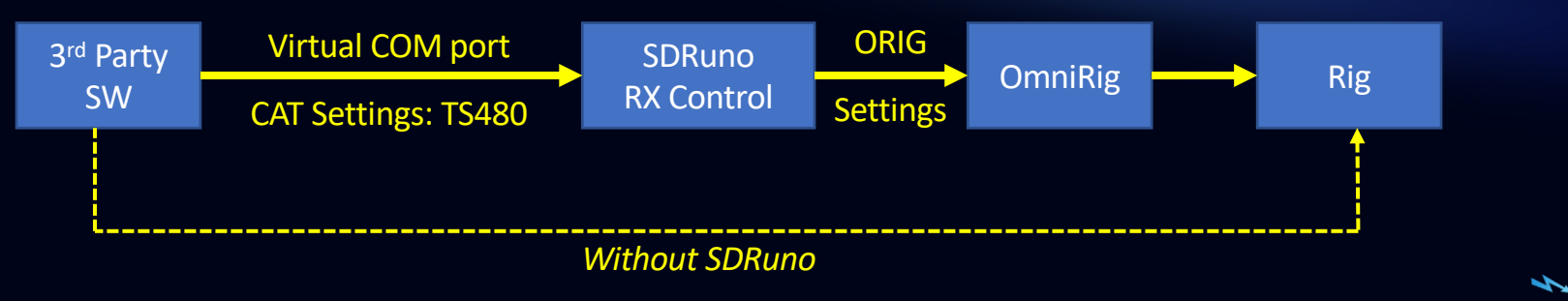

## 3rd Party Software / HRD

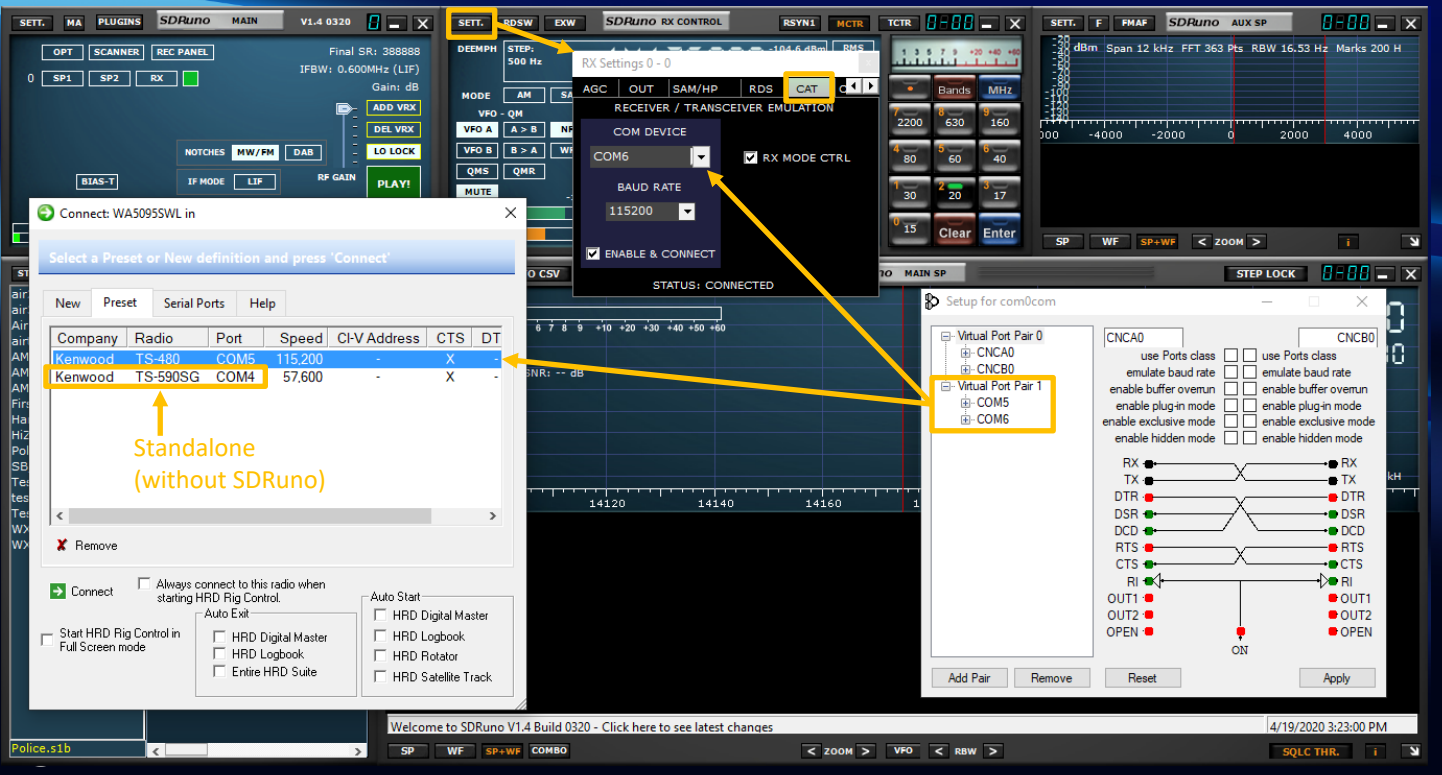

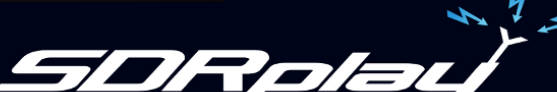

# **Further Support**

#### Website

- Applications catalog: <a href="https://www.sdrplay.com/apps-catalogue/">https://www.sdrplay.com/apps-catalogue/</a>
- Software downloads: <u>https://www.sdrplay.com/downloads/</u>
- Support: <a href="https://www.sdrplay.com/supportmenu/">https://www.sdrplay.com/supportmenu/</a>

#### **Facebook Groups**

SDRplay

- https://www.facebook.com/groups/sdrplay/
- SDRuno <u>https://www.facebook.com/groups/sdruno/</u>

IO User Group:

SDRPlayUsers@groups.io

#### Links

- Omnirig:
- Com0com:
- Ham Radio Deluxe:

http://www.dxatlas.com/OmniRig/ http://com0com.sourceforge.net https://www.hamradiodeluxe.com

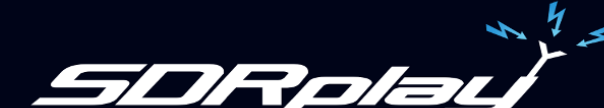